## COMO CRIAR CONTA LOCAL EM NOVA INSTALAÇÃO DO WINDOWS 11

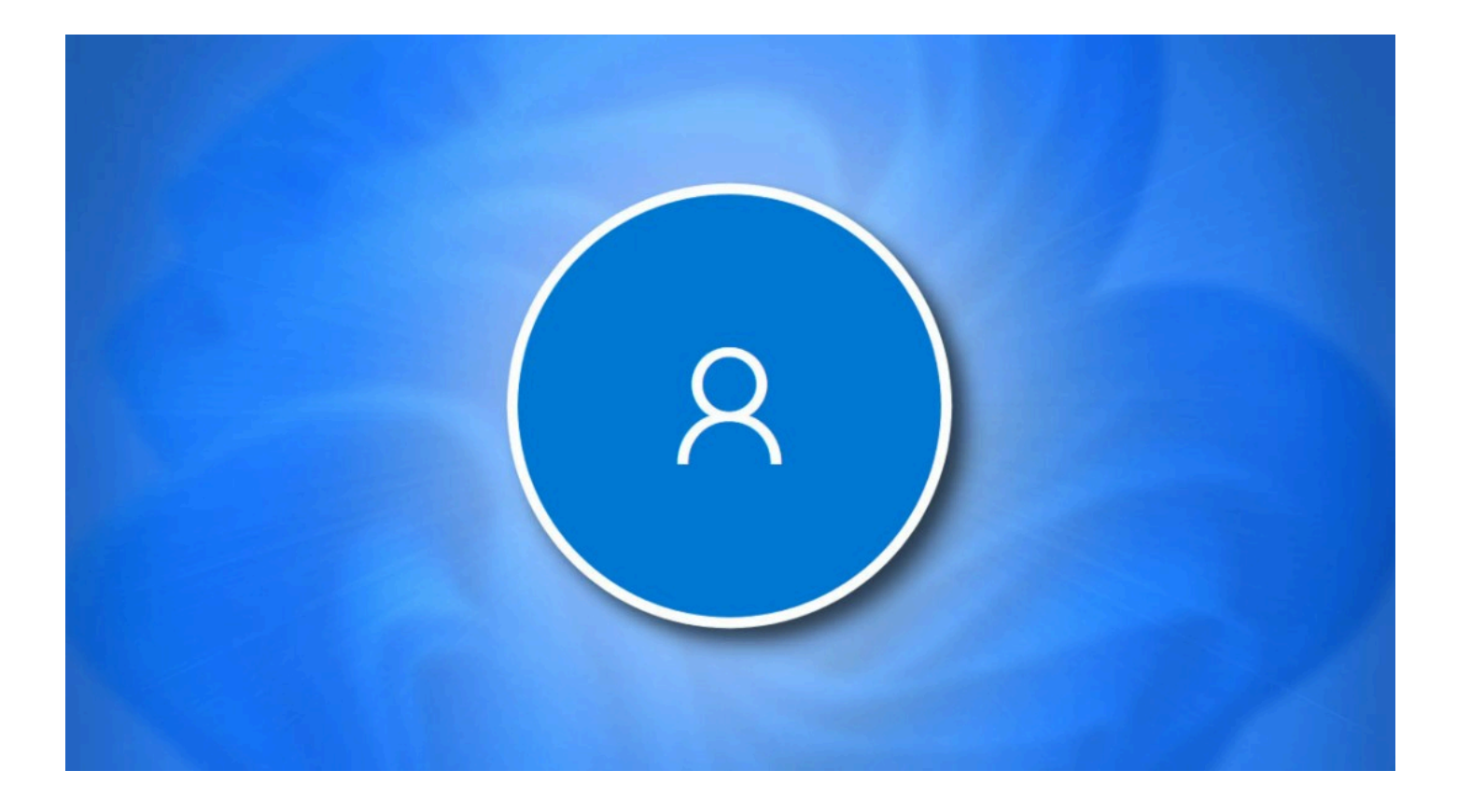

Com a nova versão do Windows 11 (22H2), obrigatoriamente é necessário logar com uma conta Microsoft para criação do usuário em uma nova instalação do Windows. Neste passo a passo vou ensinar como criar uma conta local em uma nova instalação do Windows 11, sem vínculo com e-mail.

Após a instalação do sistema, chegamos na tela de configurações iniciais, nesta tela pressione *SHIFT* + *F10* para abrir o *Prompt de Comando;* 

| Este é o país ou região correto? |
|----------------------------------|
| Brasil                           |
| Afeganistão                      |
| África do Sul                    |
| Albânia                          |
| Alemanha                         |
| Andorra                          |
| Angola                           |
| Sim                              |

Em seguida digite o comando, oobelbypassnroe pressione ENTER, o computador irá reiniciar;

| Anaola                                        |                                            |    |      |   |
|-----------------------------------------------|--------------------------------------------|----|------|---|
| C: \Windows\System32>oobe\bypassnro<br>Angola | Administrador: C:\Windows\system32\cmd.exe | -  |      | × |
| Anaola                                        | C:\Windows\System32>oobe\bypassnro         |    |      |   |
| Anaola                                        |                                            |    |      |   |
| Anaola                                        |                                            |    |      |   |
| Angola                                        |                                            |    |      |   |
| Angola                                        |                                            |    |      |   |
| Angola                                        |                                            |    |      |   |
| Angola                                        |                                            |    |      |   |
| Angola                                        |                                            |    |      |   |
| Angola                                        |                                            |    |      |   |
| Angola                                        |                                            |    |      |   |
| Angola<br>Sim                                 |                                            |    |      |   |
| Angola<br>Sim                                 |                                            |    |      |   |
| Angola                                        |                                            |    |      |   |
| Angola                                        |                                            |    |      |   |
| Angola                                        |                                            |    |      |   |
| Sim                                           | Angola                                     |    |      |   |
| Sim                                           |                                            |    |      |   |
|                                               | Sim                                        |    |      |   |
|                                               |                                            |    |      |   |
|                                               |                                            | 89 | -11) |   |

Após reiniciar, caso esteja com **cabo de rede** conectado, remova do PC ou notebook, caso esteja somente com Wi-Fi **não conecte em nenhuma rede**, ao invés disso clique na opção *"Eu não tenho internet"* (Na instalação original essa opção não aparece);

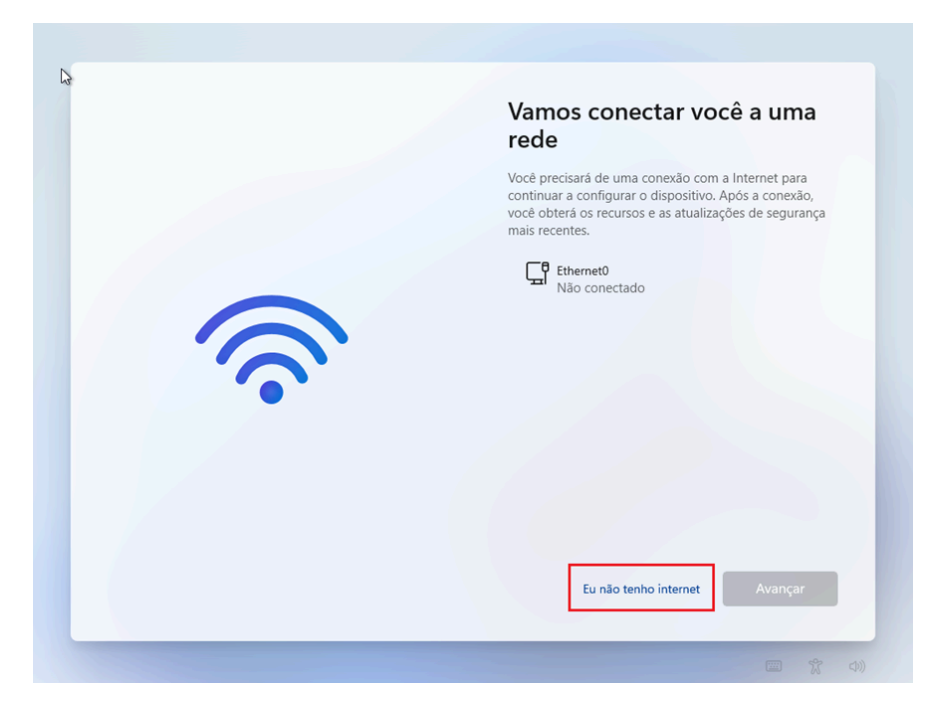

Após isso clique na opção "Continuar com a configuração limitada";

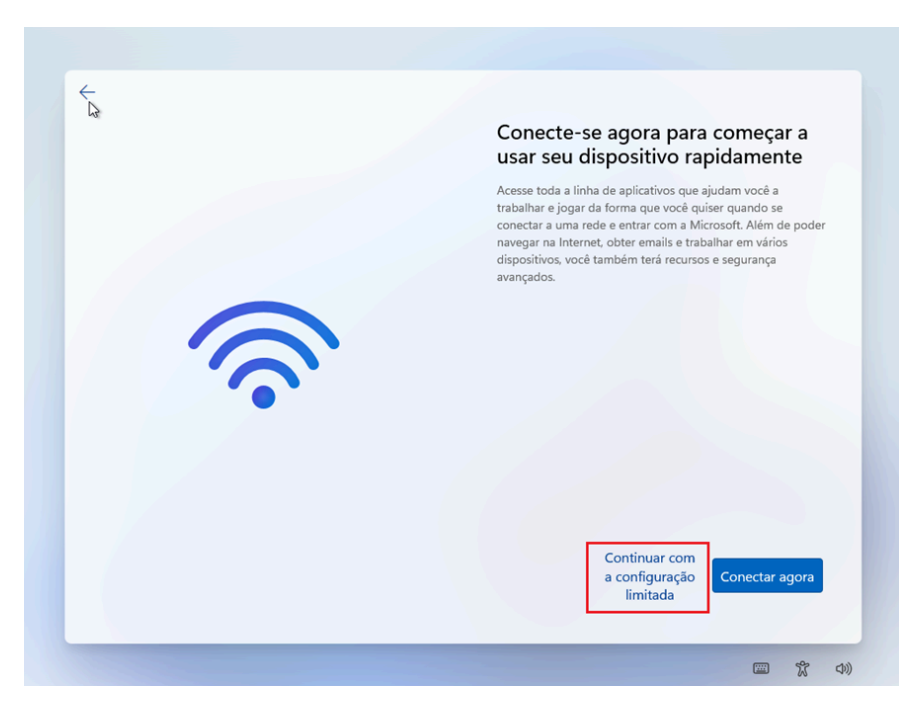

Pronto! Agora você pode criar um usuário normalmente, sem vínculo com conta de e-mail;

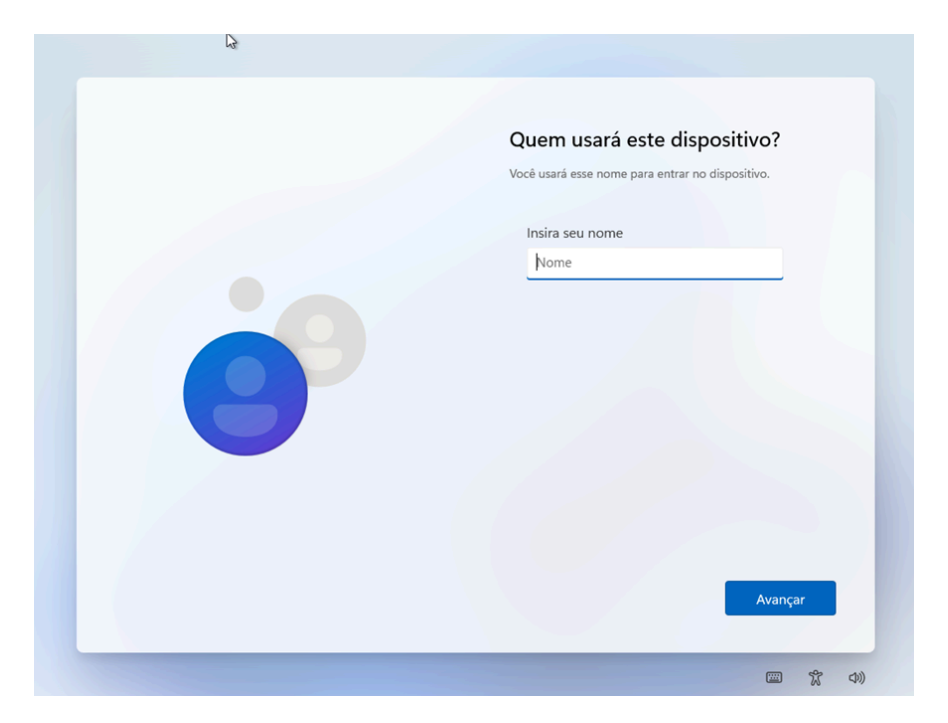

Espero ter ajudado, abraços!

Você viu como criar conta local em nova instalação do Windows 11

Para mais dicas sobre o Windows, acesse: Dicas sobre Windows - Blog Tecnologia (ravel.com.br)